## **Check Random Pool Status**

1. From your Home page, go to the <u>Reports</u> tab and then choose <u>Random Program</u>:

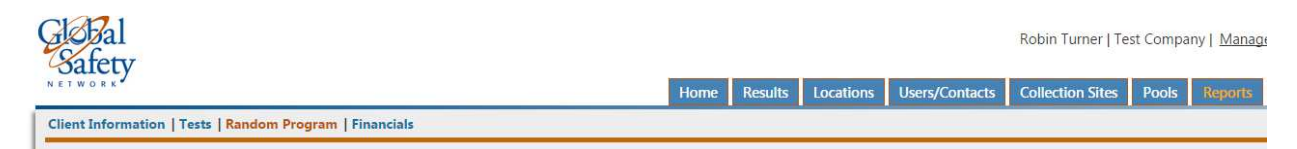

2. Choose <u>YTD Percentages</u>, enter a date range and select the pool:

| YTD Percen | tages MIS Comp | liance Summary |   |
|------------|----------------|----------------|---|
| Start date | End date       | Pool           |   |
| 01/01/2015 | 12/31/2015     | Test Company   | * |

3. Select "Run Report." You will be given both drug and alcohol targets, number/percent selected and number/percent collected as well as number remaining:

| Start date End date |          | Pool       |            |            |             |             |             |             |
|---------------------|----------|------------|------------|------------|-------------|-------------|-------------|-------------|
| 01/01/20            | 15 🏛     | 03/05/2015 | Test       | Company    |             |             | •           |             |
|                     |          |            |            |            |             |             |             |             |
| Draw                | PoolSize | Target %   | Selected % | Selected # | Collected % | Collected # | Remaining % | Remaining # |
| 1                   | 4        | 12.50 %    | 50.00 %    | 2          | 0.00 %      | 0           | 100.00 %    | 2           |
| Drug YTD            | 4        | 50.00 %    | 50.00 %    | 2          | 0.00 %      | 0           | 50.00 %     | 2           |
| 1                   | 4        | 2.50 %     | 50.00 %    | 2          | 0.00 %      | 0           | 100.00 %    | 2           |
| Alc YTD             | 4        | 10.00 %    | 50.00 %    | 2          | 0.00 %      | 0           | 50.00 %     | 2           |